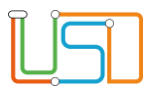

| Berliner LUSD                                                                                                    |                                                                                                    | Schulungsmodule   |               |
|----------------------------------------------------------------------------------------------------|----------------------------------------------------------------------------------------------------|-------------------|---------------|
| Beschreibung                                                                                                    | Anleitung                                                                                                    | ContraingSinodule |               |
| Zweck                                                                                                    | Schulstammblatt erstellen                                                                                                    |                   |               |
| Anleitung zur Erstellung eines<br>Schülerstammblattes                                                             |                                                                                                    | Basis             | Aufbau        |
|                                                                                                    |                                                                                                    | Spezial           | IT-Sicherheit |
|                                                                                                    |                                                                                                    |                   |               |
| Das vorliegende Dokument<br>der Berliner Lehrkräfte-, Un<br>die noch keine oder nur we<br>der Berliner LUSD haben | richtet sich an alle anwendende Personen<br>terrichts-, Schuldatenbank (Berliner LUSD),<br>nig Erfahrungen in der praktischen Arbeit mit |                   |               |
| Es ersetzt nicht die entspre<br>VAk (Verwaltungsakademie                                                          | chende Berliner LUSD Schulung über die<br>Berlin).                                                                                       |                   |               |

Stand: 11.03.2025 – Anleitung zur Erstellung eines Schülerstammblattes

Die vollständige oder auszugsweise Weitergabe an Dritte (Unternehmen, Behörden), sowie Veränderungen am Inhalt dieses Dokuments sind ohne Einwilligung der Senatsverwaltung für Bildung, Jugend und Familie nicht gestattet.

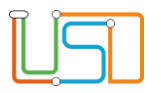

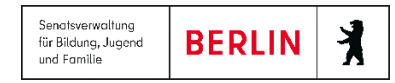

| Inhalt                          |   |
|---------------------------------|---|
| Allgemeine Hinweise             | 1 |
| Abbildungen                     | 1 |
| Einleitung                      | 2 |
| Ein Schülerstammblatt erstellen | 2 |

Stand: 11.03.2025 – Anleitung zur Erstellung eines Schülerstammblattes

Die vollständige oder auszugsweise Weitergabe an Dritte (Unternehmen, Behörden), sowie Veränderungen am Inhalt dieses Dokuments sind ohne Einwilligung der Senatsverwaltung für Bildung, Jugend und Familie nicht gestattet.

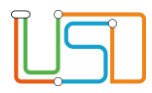

Senatsverwaltung für Bildung, Jugend und Familie BERLIN

## Allgemeine Hinweise

Alle verwendeten Personennamen und Leistungsdaten sind anonymisiert. Tatsächliche Übereinstimmungen sind zufällig und nicht beabsichtigt. Die Bildschirm-Ausschnitte dienen lediglich der allgemeinen Darstellung des Sachverhalts und können in Inhalt und Schulform von den Benutzenden der Berliner LUSD verwendeten Daten abweichen.

## Abbildungen

Die in dieser Anleitung abgebildeten Symbole und Schaltflächen sind in der Berliner LUSD mit unterschiedlichen Farben unterlegt. Die Funktion der Symbole und Schaltflächen ist jedoch immer gleich. Die Farbe orientiert sich an dem Bereich, in dem man sich aktuell befindet.

| Symbole |                                                       | Typografische Konventionen |                                                                              |
|---------|-------------------------------------------------------|----------------------------|------------------------------------------------------------------------------|
|         | Besondere Information zur Programmbedienung           | Fettschrift                | Vom Programm vorgegebene Bezeichnungen für Schaltflächen, Dialogfenster etc. |
| !       | Ausdrücklicher Hinweis bei Aktionen, die unerwünschte | Kursivschrift              | Vom Anwender eingegebene/gewählte Werte                                      |
|         | Wirkungen haben können.                               | KAPITÄLCHEN                | Menüs bzw. Menüpunkte und Pfadangaben                                        |
|         | Hinweis auf Einträge in der Aufgabenliste             | Blau unterstrichen         | Verweis (Link)                                                               |
|         |                                                       | Blau hervorgehoben         | Bezeichnung von Bereichen in Tabellen                                        |
| TIPP    | Tipp, wie Ihre Arbeit erleichtert werden kann         | Rot hervorgehoben          | Bezeichnung von Registern                                                    |
| ?       | Hinweis auf die Online-Hilfe                          | Grün hervorgehoben         | Kennzeichnung von Informationen                                              |

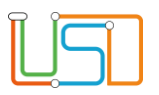

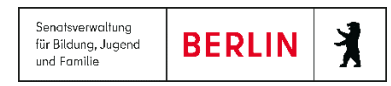

Extras > Berichtsverwaltung

## Einleitung

Ein Schülerstammblatt informiert über die individuellen Daten eines Schülers bzw. einer Schülerin. Es gibt u.a. Auskunft über die Kontaktdaten der Ansprechpersonen, Stufe, Klasse und Klassenlehrer, erteilt Auskünfte über die Teilnahme von Fremdsprachen und die zuletzt besuchte Schule. Um für Ihre Schüler und Schülerinnen ein Schülerstammblatt zu erstellen, nutzen Sie bitte die Webseite **Extras>Berichtsverwaltung.** 

## Ein Schülerstammblatt erstellen

| 1.     | Navigieren Sie zur Webseite EXTRAS>BERICHTSVERWALTUNG.                                                                                                    | Berichte                                                       | schü v<br>Externe Schüler<br>Fahrschüler<br>Gesundheitsamt Impfnachweis -<br>Schüler                                                                                                    |   |
|--------|----------------------------------------------------------------------------------------------------|----------------------------------------------------------------|----------------------------------------------------------------------------------------------------|---|
| 2.     | Geben Sie im Feld <i>Berichte</i> die Buchstaben "schü" ein und wählen Sie über die angezeigte Auswahl<br>Schülerstammblatt aus. Alternativ können Sie unter Berichte den Ordner Schüler_ allg. Listen öffnen. | • 📻 Statistik                                                  | Klassenleitung (Schülerzahlen)<br>Ortsstatistik Summen<br>(Schülerauswahl)<br>Schüler aus Kindergarten/Hort<br>Schüler im Ablurghärgang<br>Schüler histolitrajhärgang<br>Schüler zeugnisbemerkungen<br>Schüler zeugnisbemerkungen<br>Schüler zeugnisbemerkungen<br>Schüler zeugnisbemerkungen<br>Schüler Historie<br>Schüler-Historie<br>Schüler-Historie<br>Schüler-Historie |   |
| 3.     | Klicken Sie auf die Zeile Schülerstammblatt.                                                                                                    | 0                                                              | Schüler-Noten<br>Schülerspersonalblatt<br>Schülerstamblatt<br>Übersicht Schüler (abgebende<br>Schule)                                                                                                    |   |
| Auf de | er rechten Seite der Webseite erscheint der Bereich Berichtsparameter Schülerstammblatt.                                                                                                    | Berichtsparamet                                                | <u>er Schülerstammblatt</u>                                                                                                    |   |
| 4.     | Klicken Sie auf                                                                                                    | Oschülerausweiche Schlusgewählte Schlusgewählte Schlusgewählte | <u>rahl</u><br>jüler 0                                                                                                    |   |
|        | Das Dialogfenster Schüler suchen öffnet sich.                                                                                                    | Weitere Paramet                                                | er                                                                                                    |   |
|        |                                                                                                    | Version*                                                       | Mit Ansprechpartnern                                                                                                    | • |
|        |                                                                                                    |                                                                |                                                                                                    |   |

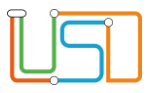

- 5. Wählen Sie sich den gewünschten Schüler bzw. die gewünschte Schülerin aus, indem Sie die entsprechende Zeile markieren.
- 6. Betätigen Sie nun die Schaltfläche

| Į  | Sie können auch mehrere Schüler bzw. Schülerinnen auswählen bzw. auf                            | hen.                                                  |                        |
|----|-------------------------------------------------------------------------------------------------|-------------------------------------------------------|------------------------|
|    | Die Anzahl der Ausgewählten Schüler ändert sich im Bereich Berichtsparameter Schülerstammblatt. | Berichtsparameter Schi                                | <u>ülerstammblatt</u>  |
|    |                                                                                                 | <b>Q</b> <u>Schülerauswahl</u><br>Ausgewählte Schüler | 1                      |
| 7. | Klicken Sie jetzt auf 🕗.                                                                        | Weitere Parameter                                     |                        |
|    | Es öffnet sich ein Download-Fenster.                                                            | Version*<br>Ausgabeformat                             | Mit Ansprechpartnern 4 |
| 8. | Klicken Sie auf Datei öffnen.                                                                   | <b>\$</b>                                             |                        |
|    | Der Bericht Schülerstammblatt öffnet sich.                                                      |                                                       |                        |
| 9. | Sie können jetzt Datei drucken bzw. speichern.                                                  |                                                       |                        |
| 10 | . Kicken Sie auf                                                                                |                                                       |                        |